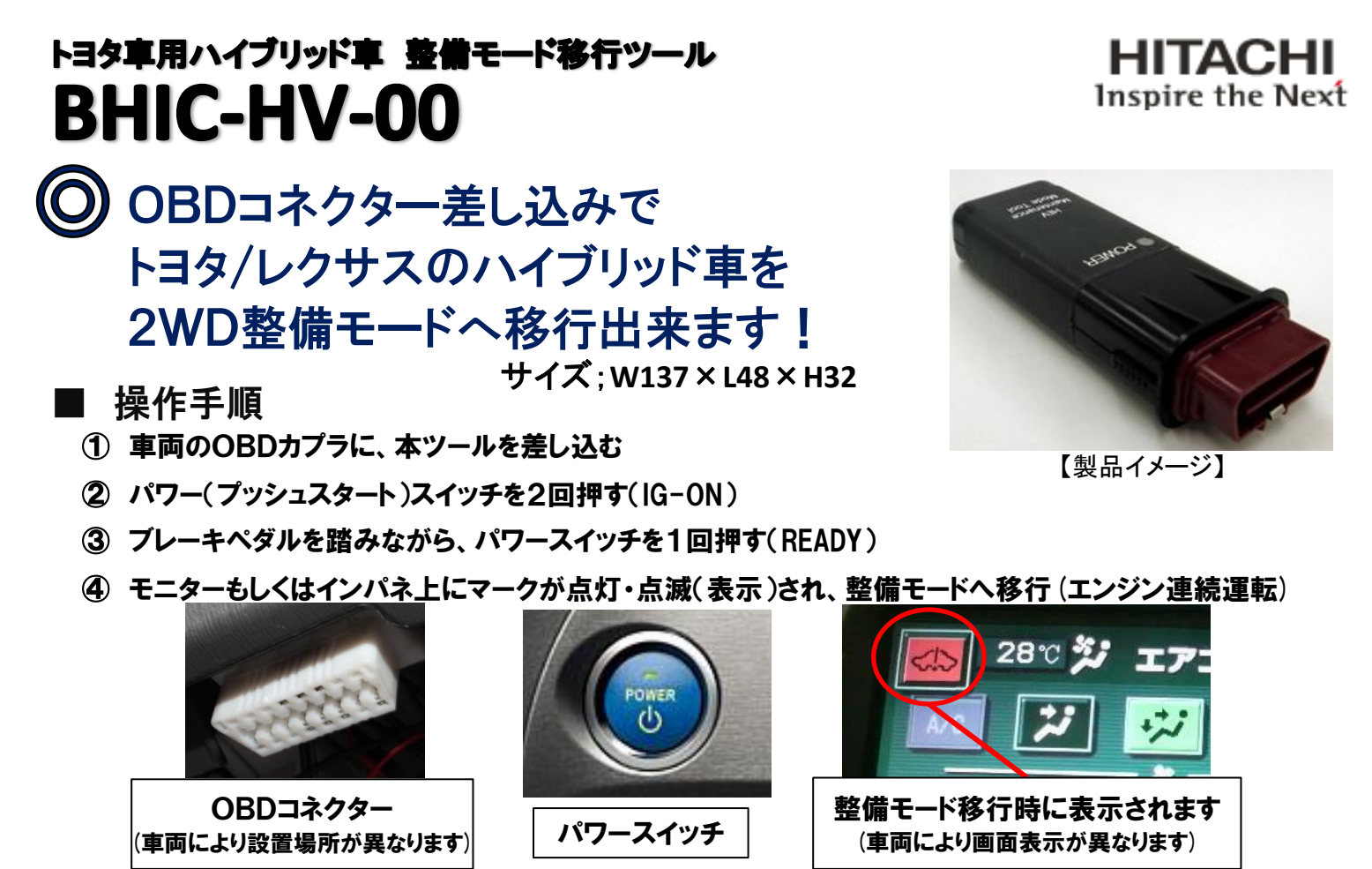

⑤ 整備モードの解除は、パワースイッチを1回押し(IG-OFF)にします
注) ツールをコネクタから外しても、整備モードは解除になりません。

## ラプリウス/アクアなど複数の車種に対応!

■ 対象重両

| タ | ハイ | ブリ | ッ | ド車 |
|---|----|----|---|----|
|---|----|----|---|----|

| 車 名          | 年式     | 型式      | 駆動  | 2WD整備モード<br>MAINTENANCE<br>MODE |
|--------------|--------|---------|-----|---------------------------------|
| プリウス         | 1997年~ | 10系     | FF  | ×                               |
|              | 2003年~ | 20系     | FF  | Ø                               |
|              | 2009年~ | 30系     | FF  | Ø                               |
| プリウスα        | 2011年~ | 40系、41系 | FF  | Ø                               |
| プリウスPHV      | 2012年~ | 35系     | FF  | Ø                               |
| アクア          | 2011年~ | 10系     | FF  | Ø                               |
| エスティマ ハイブリッド | 2006年~ | 20W系    | 4WD | Ø                               |
| SAI          | 2009年~ | 10系     | FF  | Ø                               |
|              |        |         |     |                                 |

レクサス ハイブリッド車

| 車名        | 年式     | 型式  | 駆動 | 2WD整備モード<br>MAINTENANCE<br>MODE |
|-----------|--------|-----|----|---------------------------------|
| RX ハイブリッド | 2013年~ | 10系 | FF | Ø                               |

※2014年2月現在、可否判明している車種です。

その他車両につきましては検証でき次第、展開させていただきます。

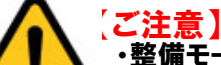

 ・整備モードのままで路上を走行されますと、トランスアクスルを破損する恐れがございます。
・整備モード移行中にダイアグコードが認識されましてもマスターウォーニングは点灯しますが、 マルチセンターディスプレイの警告灯の異常表示はされません。整備モードを解除して点検を実施してください。
・一部4WD車では、ブレーキ制動力試験の際、整備モードをOFFの通常状態に戻しての試験が必要となります。
・本ツールでは、4WD整備モードへは、移行しません。